#### Conformiteitverklaring voor de Europese Gemeenschap

ATLINKS verklaart dat de Alcatel IP1850 telefoon voldoet aan de desbetreffende fundamentele voorschriften en begalingen van de Europese richtlijn 1999/5/EG. U kunt de conformiteitverklaring downloaden van het volgende adres: www.alcatel-business.com.

Het CE-logo weergegeven op de producten geeft aan dat ze voldoen aan de fundamentele eisen van alle van toepassing zijnde richtlijnen.

# CE

#### Conformiteitsverklaring van de Amerikaanse commissie voor communicatie (FCC)

Dit apparaat is getest en voldoet aan de limieten voor een Klasse B digitaal apparaat, in overeenstemming met Subsectie J van Sectie 15 van de FCC-Regels

Deze bepalingen zijn bedoeld om te zorgen voor een redelijke bescherming tegen schadelijke storingen wanneer het apparaat in een commerciële omgeving wordt gebruikt. Dit apparaat genereert, gebruikt en kan radio-energie uitstralen. Als het apparaat niet wordt geïnstalleerd volgens de aanwijzingen in deze handleiding, kan dit schadelijke storingen aan radiocommunicaties veroorzaken. Het gebruik van dit apparaat in een residentiële omgeving kan schadelijke storingen veroorzaken, waarbij de gebruiker dient in te staan voor de eventueel gemaakte kosten om de storing ongedaan te maken.

#### Milieu

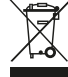

Dit symbool betekent dat uw niet-werkende elektronische toestel afzonderlijk ingezameld moet worden en niet met het huishoudelijk afval mag worden gemengd. De Europese Unie heeft een specifiek inzameling- en recyclingsysteem geïmplementeerd waarvoor de producenten verantwoordelijk zijn.

Dit toestel is ontworpen en vervaardigd met materialen en componenten van de hoogste kwaliteit, die gerecycled en hergebruikt kunnen worden.

Elektrische en elektronische apparaten bevatten onderdelen die nodig zijn om het systeem goed te laten werken, maar die een gevaar voor de gezondheid en het milieu kunnen vormen als ze niet op de juiste manier worden behandeld of verwijderd. Gooi uw niet-werkend toestel daarom niet bij het huishoudelijk afval. Als u de eigenaar van het toestel bent, moet u het bij het juiste inzamelpunt deponeren of het bij de verkoper van het toestel achterlaten.

(a) Als u een professionele gebruiker bent, volg de instructies van uw leverancier.

(b) Als het toestel aan u verhuurd is of aan uw zorg werd toevertrouwd, neem contact op met uw serviceprovider.

Help ons met de bescherming van het milieu waarin wij leven!

#### Mededeling m.b.t. auteursrechten en handelsmerken

Copyright © 2015 ATLINKS. Alle rechten voorbehouden. ATLINKS behoudt zich het recht voor om de technische specificaties van haar producten zonder voorafgaande mededeling te wijzigen, om technische verbeteringen uit te voeren of om te voldoen aan nieuwe voorschriften.

Model : IP1850

Printed in China

A/W No.: 10001305 Rev.0 (NL)

Temporis is een geregistreerd handelsmerk.

# ALCATEL

home & business phones

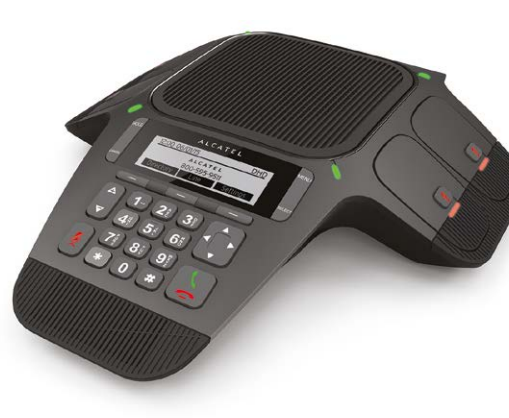

# Conference IP1850 SNFI STARTGIDS

|   | The second second secon | Controlelampje                                                                                                    |
|---|----------------------------------------------------------------------------------------------------|----------------------------------------------------------------------------------------------------|
|   |                                                                                                    | Richtingstoetsen (omhoog, omlaag,<br>links, rechts)                                                                             |
|   | M                                                                                                    | Menu toets                                                                                                    |
|   | ок                                                                                                    | OK toets                                                                                                    |
|   | a                                                                                                    | Oproep in wachtstand                                                                                                    |
|   | 5                                                                                                    | Terug/Annuleren toets                                                                                                    |
| - | ض بن د                                                                                                    | Zachte toetsen                                                                                                    |
|   | Ţ                                                                                                    | Op haak/van haak                                                                                                    |
|   |                                                                                                    | Tijdens bellen: volume van belsignaal<br>verhogen of verlagen<br>Tijdens oproep: volume van luidspreker<br>verhogen of verlagen |
|   | ď.                                                                                                    | In communicatiemodus: een oproep<br>dempen/demping ongedaan maken<br>(centrale eenheid en microfoons)                           |

| LED-status                    | Hoofdeenheid           | Draadloze microfoons                                             |  |
|-------------------------------|------------------------|------------------------------------------------------------------|--|
| Constant oranje               | Wachtende berichten    | Bezig met opladen                                                |  |
| Knipperend oranje             | Netwerkstoring         | Lege batterij                                                    |  |
| Constant groen                | Luidspreker in gebruik | Microfoon in gebruik of PC-modus                                 |  |
| Snel knipperend groen         | Inkomende oproep       | Inkomende oproep                                                 |  |
| Langzaam knipperend groen     | Oproep in wachtstand   |                                                                  |  |
| Constant rood                 | Demping geactiveerd    | Alle microfoons gedempt                                          |  |
| Langzaam knipperend rood      |                        | Microfoon in pagingstand, buiten bereik<br>of niet geregistreerd |  |
| Snel knipperend groen en rood |                        | Registratiestand                                                 |  |

#### Beschrijving van pictogrammen op display

| C          | Lijn geregistreerd      | Ř  | Ontvangen oproep                  |
|------------|-------------------------|----|-----------------------------------|
| 0          | Lijn uitgeschakeld      | 7  | Uitgaande oproep                  |
| X          | Lijn niet geregistreerd | N. | Gemiste oproep                    |
| <b>4</b> 2 | Luidspreker geactiveerd | 4  | Oproep doorverbinden ingeschakeld |
| 4          | Belsignaal uit          | 0  | Niet storen-functie geactiveerd   |

#### Beschrijving van controlelampjes

PC SPK

2015/03/25

14:10

Redial

#### Webinterface van telefoon

- 1. Druk op p MENU om het IP-adres van de telefoon te controleren > 2.Status > 1. Netwerk.
- 2. Open een webbrowser op uw computer. Voer http:// en het IP-adres in de adresbalk in en valideer.
- 3. De standaard aanmelding en wachtwoord zijn " user/user " voor gebruikers en "admin/admin" voor administrator
- 4. Minimum configuratie is sip-account. Raadpleeg de administratorhandleiding voor meer informatie.

### Taal instellen

- Druk op MENU > 3.Gebruikersinstellingen > 1.Voorkeuren > 1.Taal.
- Selecteer de gewenste taal en druk op **OK**

#### Een oproep maken

- **<u>Blokkiezen</u>** : vorm het telefoonnummer en druk op  $\left[\frac{t}{2}\right]$  .
- <u>Direct kiezen</u> : druk op 🐧 en vorm het telefoonnummer.

**Opmerking** : De draadloze microfoons zijn enkel actief wanneer ze van de hoofdeenheid zijn losgemaakt. Om het maximale uit uw vergadertelefoon te halen: als u zich op circa één meter van de hoofdeenheid bevindt, haal een microfoon af door op de pijl **A** aan de bovenkant van de microfoon te duwen.

## Een oproep beantwoorden

• Druk op 🛓

**Opmerking** : De draadloze microfoons zijn enkel actief wanneer ze van de hoofdeenheid zijn losgemaakt. Om het maximale uit uw vergadertelefoon te halen: als u zich op circa één meter van de hoofdeenheid bevindt, haal een microfoon af door op de pijl ▲ aan de bovenkant van de microfoon te duwen.

### Een oproep via een softphone/PC-client maken/beantwoorden

- 1. Sluit de vergadertelefoon aan op uw PC met behulp van de meegeleverde USB-kabel.
- 2. Stel de Conference IP1850 als het standaard audio-apparaat op uw softphone of PC-client (Skype, Lync, ...) in. Druk op de **PC SPK** zachte toets.
- 3. Maak of beantwoord de oproep op uw PC-toepassing. Audio wordt omgeleid naar/vanaf de IP1850.

## Een oproep in de wachtstand zetten

Druk op J. Om de oproep terug te halen, druk op de Resume zachte toets.

Opmerking : in geval van meerdere actieve oproepen, selecteer de gewenste oproep met de

richtingstoetsen ne gebruik de overeenkomstige zachte toets om de oproep in wachtstand te

zetten of terug te halen.

# Conferentiegesprek tussen 3 partijen

- 1. Eenmaal in gesprek met 1ste beller, druk op de **Conf** zachte toets, de 1ste beller wordt in de wachtstand gezet.
- 2. Bel vervolgens het 2e nummer.
- 3. Na het tot stand brengen van de 2e oproep, druk op de **Conf** zachte toets om het confer entiegesprek te starten.

# Oproep doorverbinden

- 1. Druk op MENU > 1. Eigenschappen > 1.Oproep > 2. Oproep doorverbinden.
- 2. Selecteer de lijn, het type van doorverbinding. Voer het nummer van bestemming en de status in en druk op **Save**.

#### Nummerherhaling

- 1. Druk op de **Redial** zachte toets.
- 2. Doorloop de lijst met behulp van
- 3. Om een nummer te bellen, druk op de Dial zachte toets of druk op  $( \ \ \ \ )$

# Oproep doorverbinden

#### Warm doorverbinden :

- 1. Druk tijdens het gesprek op de Transfer zachte toets, de oproep wordt in de wachtstand gezet.
- 2. Vorm het tweede telefoonnummer.
- 3. Zodra wordt opgenomen, druk op de **Transfer** zachte toets om de oproep door te verbinden. **Koud doorverbinden** :
- 1. Druk tijdens het gesprek op de Transfer zachte toets, de oproep wordt in de wachtstand gezet.
- 2. Druk vervolgens op de **Blind** zachte toets, vorm het 2e telefoonnummer en druk op de **Transfer** zachte toets.

#### Oproeplijsten

In stand-by, druk op de rechter richtingstoets
 en vervolgens op de Call Log zachte

OF

- 1. Druk op MENU > 1. Eigenschappen > 3. Oproepgeschiedenis > 1. Alle oproepen of 2. Gemiste oproepen.
- 2. Doorloop de lijst met behulp van
- 3. Om een nummer te bellen, druk op de **Dial** zachte toets of druk op  $\begin{pmatrix} t \\ \end{pmatrix}$

### Telefoonboek

#### Toegang tot telefoonboek verkrijgen :

- 1. In stand-by, druk op de rechter richtingstoets en vervolgens op de **Directory** zachte toets. OF
- 1. Druk op MENU > 1. Eigenschappen > 2. Telefoonboek.
- 2. Selecteer  $\ensuremath{\text{Lokaal}}$  of ander telefoonboek en druk op  $\ensuremath{\text{OK}}$  .
- 3. Om een nummer te bellen, druk op **Dial** zachte toets of druk op  $\underbrace{\ \ }$

Nieuwe contactpersoon toevoegen :

- 1. In stand-by, druk op de rechter richtingstoets **•** en vervolgens op de **Directory** zachte toets.
- 2. Selecteer vervolgens **1.Lokaal** > druk op de **Add** zachte toets.
- 3. Voer naam en nummer in en druk op de **Save** zachte toets.

### Snelkiestoetsen

#### Snelkiestoetsen programmeren :

 1. Druk op MENU > 1. Eigenschappen > 5. Snel kiezen > selecteer in de lijst de gewenste toets (0 tot 9) met de richtingstoetsen > druk op de Add zachte toets > voer de naam, het nummer en te gebruiken lijn in -> druk op de Save zachte toets.
 1 2 3

 44 5 6
 71 8 9

 \* 0 \*

Druk lang op een toets om de opgeslagen contactpersoon direct te bellen.

## Niet storen

- 1. Druk op MENU > 1.Eigenschappen > 1.Oproep > 1. DND.
- 2. Selecteer de lijn en status, en druk op de Save zachte toets.